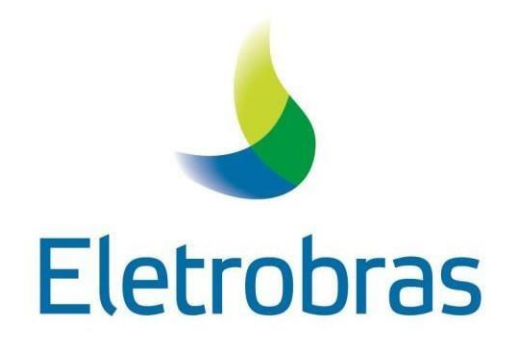

# Como Acessar o

Portal Espaço do Fornecedor

CLASSIFICAÇÃO: Público

Versão Julho/2023

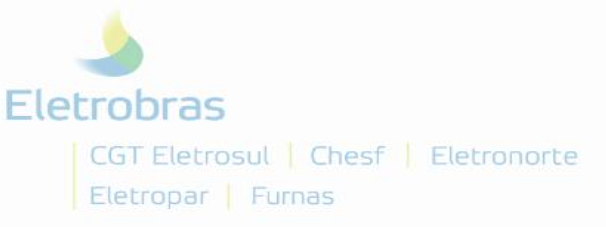

# Portal Espaço do Fornecedor

O Portal Espaço do Fornecedor é uma plataforma digital criada para disponibilizar serviços e consultas aos fornecedores das empresas Eletrobras, com acesso disponível por meio do link <u>https://espacofornecedor.eletrobras.com/</u>.

Para acessar o Espaço do Fornecedor, siga as instruções a seguir:

#### Criação do Usuário

1. No Portal Espaço do Fornecedor clicar em Primeiro Acesso para iniciar o processo de login no portal:

| Eletrobras<br>CGT Eletrosul Chesf Eletronorte<br>Eletropar Furnas      |
|------------------------------------------------------------------------|
| Portal Espaço do Fornecedor                                            |
| * Usuários(CNPJ ou CPF):                                               |
| * *Informar Somente Números:                                           |
| * Senha:                                                               |
| Acessar Primeiro Acesso Alterar E-mail de Cadastro                     |
| Aqui é possível alterar a senha cadastrada para o Espaço do Fornecedor |
| Declaração de Privacidade de Fornecedores                              |

2. Preencher os campos CNPJ/CPF – E-mail – Senha – Confirmação da Senha e clique no botão Enviar:

| Eletrobras<br>Amazonas GT   Cepel   CGT Eletrosul<br>Chesf   Eletronorte   Eletronuclear<br>Eletropar   Furnas |                                                    |
|----------------------------------------------------------------------------------------------------|----------------------------------------------------|
| Po                                                                                                    | ortal Espaço do Fornecedor                         |
| * CNPJ/CPF:                                                                                                    |                                                    |
| * E-mail:                                                                                                    |                                                    |
| * Senha:                                                                                                    |                                                    |
| * Confirmação da Senha:                                                                                        |                                                    |
|                                                                                                    | Enviar Cancelar                                    |
| Após o envio, a Ele                                                                                            | trobras validará seus dados e liberará seu acesso. |

Todos os campos com asterisco(\*) são de preenchimento obrigatório.

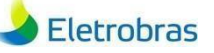

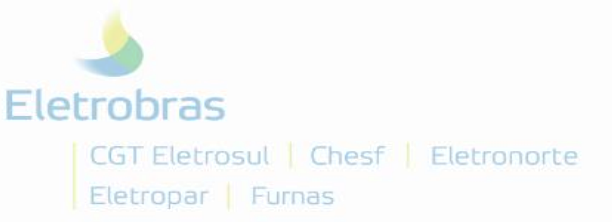

| CNPJ/CPF             | Inserir o CNPJ (pessoa jurídica) ou CPF (pessoa física) a ser cadastrado no Portal, preenchendo somente com números, sem utilizar caracteres especiais (ponto, traço ou barra).                                                                           |
|----------------------|----------------------------------------------------------------------------------------------------|
| E-mail               | Inserir um e-mail válido para recebimento da notificação de Confirmação de Cadastro.                                                                                                    |
| Senha                | <ul> <li>Senha para acesso ao sistema com:</li> <li>Contendo pelo menos 8 dígitos;</li> <li>Pelo menos uma letra minúscula;</li> <li>Pelo menos um símbolo @#\$%&amp;*</li> <li>Pelo menos um número;</li> <li>Pelo menos uma letra maiúscula.</li> </ul> |
| Confirmação da Senha | Digitar a mesma senha informada no campo <b>Senha</b> .                                                                                                    |

### Dicas de preenchimento dos campos:

| Eletrobras<br>CGT Eletrosul   Chesf   Eletronorte<br>Eletropar   Furnas                          |   |
|--------------------------------------------------------------------------------------------------|---|
| Portal Espaço do Fornecedor                                                                      |   |
| * Usuários(CNPJ ou CPF):                                                                         |   |
| * *Informar Somente Números:                                                                     |   |
| * Senha:                                                                                         |   |
| Acessar Primeiro Acesso Alterar E-mail de Cadastro                                               |   |
| Aqui é possível alterar a senha cadastrada para o Espaço do Fornecedor                           |   |
| Declaração de Privacidade de Fornecedores CENTRAÇÃO de cadastro para o email: teste@teste.com.br | - |

**3.** Aguardar recebimento da notificação de **confirmação de cadastro**, que será enviada para o e-mail informado, contendo o link para validação de acesso ao Portal Espaço do Fornecedor da Eletrobras:

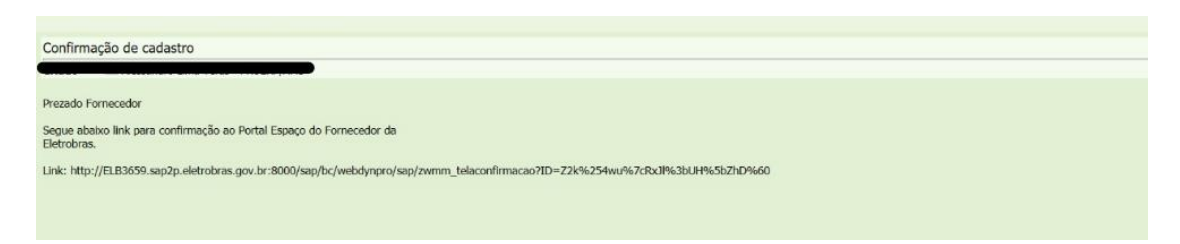

3.1. Clicar no link de validação disponível na mensagem, para concluir o processo de confirmação do cadastro e de liberação de acessoao Portal Espaço do Fornecedor:

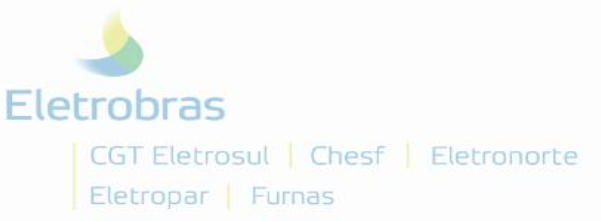

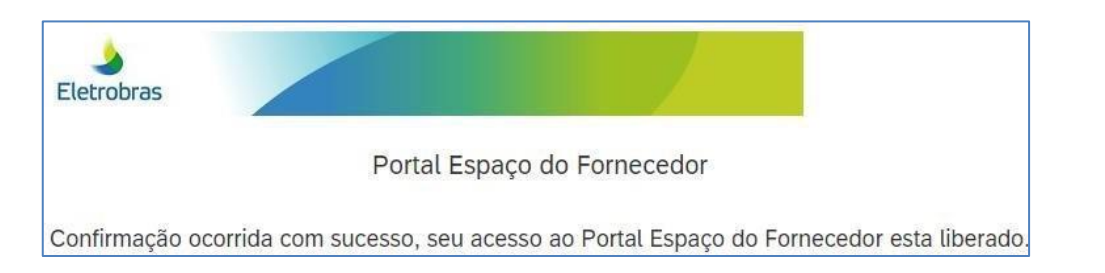

**4.** Agora poderá fazer o login no <u>Portal Espaço do Fornecedor</u>, preenchendo os campos Usuário e Senha e, em seguida, clicar no botão **Acessar**:

| Eletrobras<br>CGT Eletrosul   Chesf  <br>Eletropar   Furnas | Eletronorte                                                            |
|-------------------------------------------------------------|------------------------------------------------------------------------|
| F                                                           | Portal Espaço do Fornecedor                                            |
|                                                             | * Usuários(CNPJ ou CPF):                                               |
| *                                                           | *Informar Somente Números:                                             |
|                                                             | * Senha:                                                               |
|                                                             | Acessar Primeiro Acesso Alterar E-mail de Cadastro                     |
| A                                                           | Aqui é possível alterar a senha cadastrada para o Espaço do Fornecedor |
| D                                                           | Declaração de Privacidade de Fornecedores                              |

#### Dicas de preenchimento dos campos:

| Usuário | Informar CNPJ ou CPF utilizado na criação do usuário, preenchendo somente com números, sem utilizar caracteres especiais (ponto, traço ou barra). |
|---------|----------------------------------------------------------------------------------------------------|
| Senha   | Senha de oito dígitos definida na criação do usuário.                                                                                             |

4.1. Ao concluir o login, terá acesso ao menu principal do Portal, com as opções de serviços disponíveis:

| <u></u>                                                                                                    |                                                                                                    |  |  |  |  |  |  |  |
|----------------------------------------------------------------------------------------------------|----------------------------------------------------------------------------------------------------|--|--|--|--|--|--|--|
| Eletrobras                                                                                                    |                                                                                                    |  |  |  |  |  |  |  |
| Sintese                                                                                                    |                                                                                                    |  |  |  |  |  |  |  |
| Esta página exibe todas as opções possíveis ao Sistema de Atualização de Fornecedores<br>Atualização de Cadastro<br>Aqui é possível alterar os seus dados tais como:<br>Identificação, Endereço, Comunicação, Principais Sócios, etc | Alteração de Senha<br>IIIII Aqui é possível alterar a sua senha cadastrada<br>para o Espaço do Fornecedor                                                                                               |  |  |  |  |  |  |  |
| Processo de Penalização<br>Apresentação de defesa prévia, recurso e<br>notificações de penalizações de cadastro.                                                                                                    | Para solicitação de CRC é necessário tazor<br>Para solicitação de CRC é necessário tazor<br>completo no ícone Cadastro, Antes de sua solicitação,<br>certifique-se que seu cadastro é do tipo completo. |  |  |  |  |  |  |  |
| Due Diligence – Aspecio ESG                                                                                                    | Notificações<br>Consultar recebimento de notificações                                                                                                    |  |  |  |  |  |  |  |
| Aqué possivel acessar materials e tutorials com orientações ao fornecedor. Em<br>caso de dúvidas, favor acessar este material. Se a dúvida persistir, abrir uma<br>solicitação no menu Atendimento ao Fornecedor.                    | e documentos vencios.<br>Formulário Due Diligence - Integridade                                                                                                    |  |  |  |  |  |  |  |
| Aquí é possivel encaminar formulário de divida,<br>erro ou solicitação de informação à equipe CSC<br>Eletrobras                                                                                                    | Alestados<br>Aqui será possível solicitar emissão<br>de Alestado de Capacidade Técnica.                                                                                                    |  |  |  |  |  |  |  |
|                                                                                                    | Desenvolvimento<br>Aqui será possível acessar eventos<br>gerados ao fornecedor.                                                                                                    |  |  |  |  |  |  |  |

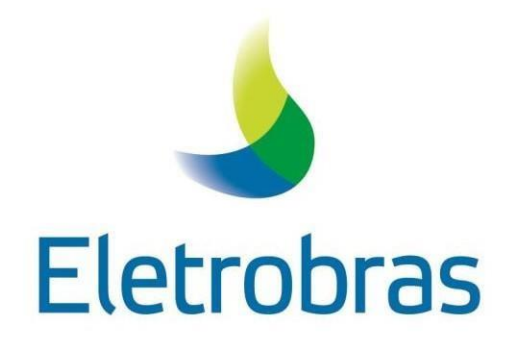

# Cadastro de Fornecedor no Portal -Pessoa Jurídica

CLASSIFICAÇÃO: Público

Versão Julho/2023

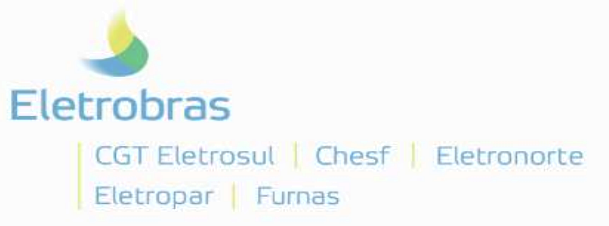

## Finalidade

Orientar o fornecedor pessoa jurídica sobre como realizar seu cadastro no Portal Espaço do Fornecedor (<u>https://espacofornecedor.eletrobras.com/</u>).

#### **Procedimento**

Acesse o Portal do Fornecedor e siga as instruções a seguir:

Obs: Caso não possua senha, siga as instruções do tutorial "Como acessar o Portal Espaço do Fornecedor".

1. Faça login no Portal Espaço do Fornecedor clique em Atualização de Cadastro (ou aparecerá Fornecedor Novo, se for o primeiro cadastro):

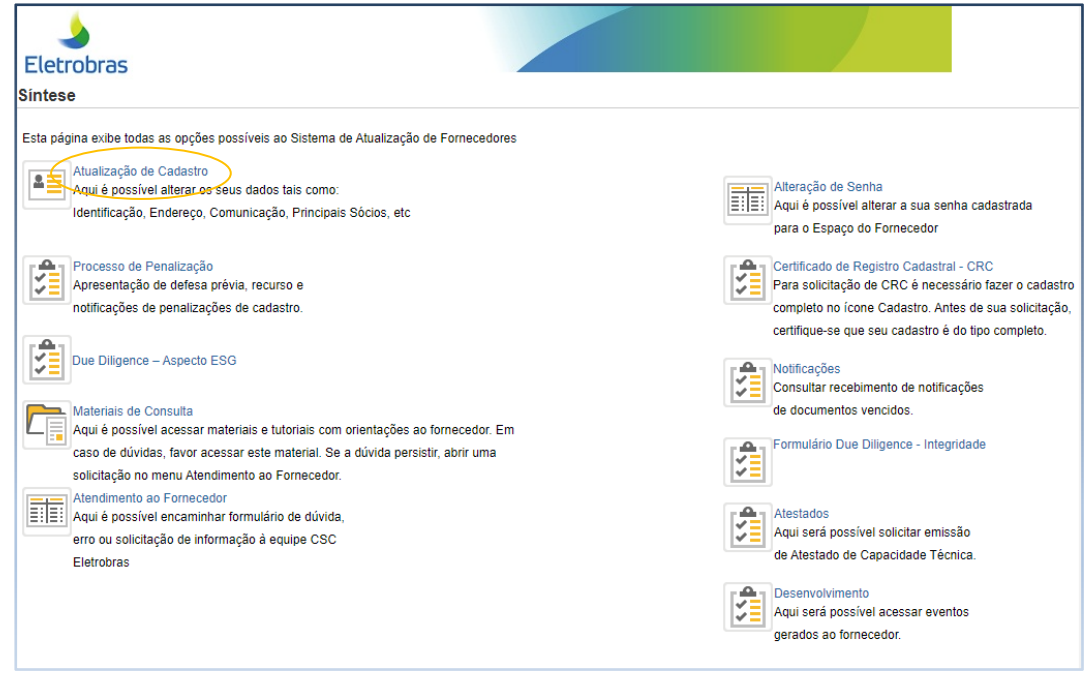

- 2. Na aba Identificação, indique o tipo de cadastro pretendido: Completo ou Simplificado:
  - O cadastro simplificado não exige upload de toda a documentação exigida para o cadastro completo;
  - Campos com asterisco(\*) são de preenchimento obrigatório;
  - Campo Setor Industrial: clique no matchcode e escolha uma opção que se enquadra à sua empresa (<u>não digitar</u> texto nesse campo, usar apenas as opções disponíveis na caixa de seleção – matchcode).
  - No caso de empresa FILIAL, aparecerá um campo solicitando informar também o CNPJ da Matriz.

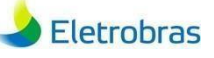

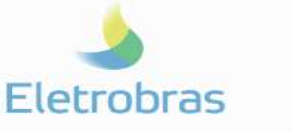

CGT Eletrosul | Chesf | Eletronorte Eletropar | Furnas

| intese                                                                         | < Voit                                                                                                    |
|--------------------------------------------------------------------------------|----------------------------------------------------------------------------------------------------|
| Identificação Endereço Comunicação Principais Sócios Administrador(es) / Procu | ador(es Dados Complementares Documentos Dados do Balanço Linha de Fornecimento Dados Bancários                                   |
| Tipo de Fornecedor:   Pessoa Jurídica Pessoa Física Ajuda                      |                                                                                                    |
| Condição do Fornecedor:    Matriz   Filial                                     |                                                                                                    |
| Tipo de Cadastro: Cadastro Completo • Cadastro Simplificado Status do Cadastr  | o: Ativo                                                                                                    |
|                                                                                |                                                                                                    |
| * Nome: ID SAP:                                                                | Cadastro Completo                                                                                                    |
| * CNPJ / CPF:                                                                  | O radastro completo noderá ser utilizado para:                                                                                   |
| Inscrição Estadual:                                                            | Solicitar o CRC - Certificado de Registro Cadastral:                                                                             |
| Inscrição Municipal:                                                           | Participar dos processos de cotação de preços;                                                                                   |
| * Setor Industrial                                                             | Participar dos processos de contratação;                                                                                         |
|                                                                                | Participar dos processos de contratação ou cotação de preços exclusivos para fornecedores com CRC, conforme critério de seleção. |
|                                                                                | Cadastro Simplificado                                                                                                    |
|                                                                                | O cadastro simplificado poderá ser utilizado para:                                                                               |
|                                                                                | Contratação de pequeno valor e pronto pagamento;                                                                                 |
|                                                                                | <ul> <li>Participação em processos de cotação de preços, quando permitido.</li> </ul>                                            |
|                                                                                |                                                                                                    |

Todos os campos com asterisco(\*) são de preenchimento obrigatório.

3. Aba Endereço: preencher com as informações requeridas em cada campo, de acordo com o endereço que constar no cartão CNPJ da pessoa jurídica que estiver se cadastrando:

| Eletrobras                                                 |                   |                                   |                      |            |                  |          |
|------------------------------------------------------------|-------------------|-----------------------------------|----------------------|------------|------------------|----------|
| Síntese                                                    |                   |                                   |                      |            |                  | < Voltar |
| K Identificação Endereço Comunicação                       | Principais Sócios | Administrador(es) / Procurador(es | Dados Complementares | Documentos | Dados do Balanço | н 🗗      |
| * País:                                                    | Brasil            |                                   | Ajuda                |            |                  |          |
| * Região:                                                  | Pernambuco        | *                                 |                      |            |                  |          |
| * Rua (Avenida, Quadra):<br>* Número:                      |                   |                                   |                      |            |                  |          |
| Complemento (Conjunto, Bloco, Edifício, etc):<br>* Bairro: |                   |                                   |                      |            |                  |          |
| * Cidade:                                                  | []                |                                   |                      |            |                  |          |
| 📙 Gravar Dados                                             |                   |                                   |                      |            |                  |          |

- 4. Aba Comunicação: preencher, necessariamente, todos os campos obrigatórios.
  - Campo Celular, se houver, informar no formato (XX) XXXXX-XXXX Eletrobras < Voltar Síntese 📧 Identificação Endereço Comunicação Principais Sócios Administrador(es) / Procurador(es Dados Complementares Documentos Dados do Balanço н 🖪 \* Telefone 1 Ajuda Telefone 2: Celular Fax 1 Fax 2 \* E-mail (Área Financeira): \* Nome de Contato: E-mail (Área Administrativa): teste@teste.com.br Nome de Contato: 📙 Gravar Dados
- Campo Telefone 1 deve ser informado no formato (XX) XXXX-XXXX;

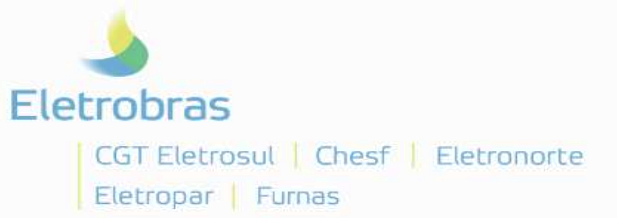

5. Abas Principais Sócios e Administrador(es)/Procurador(s): Se houver, informar Nome e CPF e clicar no botão Inserir:

| Sintese     K Isenit Gable     None     Inserit Sócio:     None     Inserit Sócio:     None     Inserit Sócio:     None     Inserit Sócio:     None     Inserit Sócio:     None     Inserit Sócio:     None     Inserit Sócio:     None     Inserit Sócio:     None     Inserit Sócio:     None     Inserit Sócio:     Inserit Sócio:                                                                                                    | Eletrobras                                                         |                                                 |                      |            |                  |                  |
|----------------------------------------------------------------------------------------------------|--------------------------------------------------------------------|-------------------------------------------------|----------------------|------------|------------------|------------------|
| It Sentificação Endereço Comunicação Paricipais Sócios Administrator(es) / Procurador(es Dados Complementares Documentos Dados do Balanço M E<br>Insertir Sócio:<br>Nome:<br>Fineerin Sócio:<br>Fineerin Sócio:<br>Fineerin Sóci                                                                                                    | Síntese                                                            |                                                 |                      |            |                  | < Voltar         |
| Inserir Sócio:<br>Nome do Sócio CPF / CNPJ Excluir<br>CIFRICAPI3 Excluir<br>CIFRICAPI3 Excluir<br>CIFRICAPI3 Excluir<br>CIFRICAPI3 Excluir<br>CIFRICAPI3 Excluir<br>CIFRICAPI3 Excluir<br>Nome do Adm. elou Procurador:<br>Nome:<br>Nome: CIFFICAPI3 Excluir<br>Nome do Adm. elou Procurador:<br>Nome: CIFFICAPI3 Excluir<br>Nome do Adm. elou Procurador:<br>Nome: CIFFICAPI3 Excluir<br>Nome do Adm. elou Procurador:<br>Nome: CIFFICAPI3 Excluir<br>Nome: CIFFICAPI3 Excluir<br>Nome: CIFFICAPI3 Excluir<br>Nome: CIFFICAPI3 Excluir<br>Nome: CIFFICAPI3 Excluir<br>Nome: CIFFICAPI3 Excluir<br>Nome: CIFFICAPI3 Excluir<br>Nome: CIFFICAPI3 Excluir<br>Nome: CIFFICAPI3 Excluir<br>Nome: CIFFICAPI3 Excluir<br>CIFFICAPI3 Excluir<br>Nome: CIFFICAPI3 Excluir<br>Nome: CIFFICAPI3 Excluir<br>Nome: CIFFICAPI3 Excluir<br>Nome: CIFFICAPI3 Excluir<br>Nome: CIFFICAPI3 Excluir<br>Nome: CIFFICAPI3 Excluir<br>Nome: CIFFICAPI3 Excluir<br>Nome: CIFFICAPI3 Excluir<br>Nome: CIFFICAPI3 Excluir<br>CIFFICAPI3 Excluir<br>CIFFICAPI3 Ex | K Identificação Endereço Comunicação Princ                         | ipais Sócios Administrador(es) / Procurador(es  | Dados Complementares | Documentos | Dados do Balanço | н 🗈              |
| Home: Instant A system     CPP/CNP3:     Exclusion     Componential Society     Componential Society     Componential Socie                                                                                                    | Inserir Sócio:                                                     |                                                 |                      |            |                  |                  |
| Nome do Sobo CPF/CNPJ   Exclus  Exclus E                                                                                                    | Nome:<br>CPF/CNPJ:                                                 | inserit > Ajuda                                 |                      |            |                  |                  |
| Síntese       < Voitar                                                                                                    | Nome do Sócio CPF / CNPJ Excluir                                   |                                                 |                      |            |                  |                  |
| Sintese       < voitar         Ik Identificação Endereço Comunicação Principais Sócios Administrador(es) / Procurador(es Dados Complementares Documentos Dados do Balanço > I E         Inserir Adm e /ou Procurador:         Nome:         CPF/CNPJ:                                                                                                    |                                                                    |                                                 |                      |            |                  |                  |
| K Identificação Endereço Comunicação Principais Sócios Administrador(es) / Procurador(es) Dados Complementares Documentos Dados do Balanço > I                                                                                                    | <b>S</b>                                                           |                                                 |                      |            |                  |                  |
| Inserir Adm e /ou Procurador:<br>Nome:<br>CPF/CNPJ:<br>Nome do Adm. e/ou Procurador CPF / CNPJ Excluir<br>Excluir<br>Excluir                                                                                                    | Eletrobras<br>Síntese                                              |                                                 |                      |            |                  | < Voltar         |
| Nome: Insert Ajuda                                                                                                    | Eletrobras<br>Síntese<br>K Identriicação Endereço Comunicação Prin | cipais Sócios Administrador(es) / Procurador(es | Dados Complementares | Documentos | Dados do Balanço | ∢ Voltar         |
|                                                                                                    | Eletrobras<br>Síntese<br>K Identificação Endereço Comunicação Prin | cipais Sócios Administrador(es) / Procurador(es | Dados Complementares | Documentos | Dados do Balanço | ৰ Voltar<br>স টা |

6. Aba Dados Complementares: Utilizar setas e caixa de seleção para preencher os campos:

| ے<br>Eletrobras    | 12       |             |                   |                      |            |                  |                       |
|--------------------|----------|-------------|-------------------|----------------------|------------|------------------|-----------------------|
| Síntese            |          |             |                   |                      |            |                  |                       |
| K Identificação    | Endereço | Comunicação | Principais Sócios | Dados Complementares | Documentos | Dados do Balanço | Linha de Fornecimento |
| * Início da Ativid | lade:    | 1           | Ajuda             |                      |            |                  |                       |
| * Ramo da Ativid   | lade:    |             | *                 |                      |            |                  |                       |
| * Natureza Juri    | dica:    |             | *                 |                      |            |                  |                       |
| Entidade de Cla    | asse:    |             | ~                 |                      |            |                  |                       |

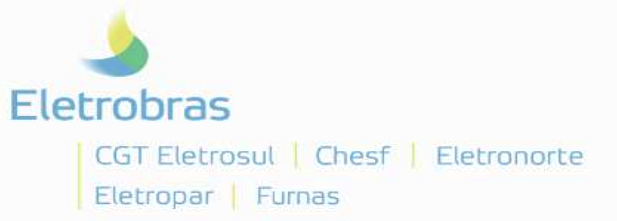

- 7. Aba Documentos: Preencher os campos disponibilizados e, no botão Manutenção de Documentos, anexar os arquivos correspondentes:
  - Nos campos com seta de seleção, indicar a opção Vigente;
  - Certifique-se de que toda a documentação inserida está legível e atendendo aos critérios de validade. Seu cadastro não será aprovado caso algum documento apresente inconsistência;
  - Campos com asterisco(\*) são de preenchimento obrigatório

| Ele | <b>)</b><br>trobras      |                               |             |                   |                                   |                      |            |                  |          |
|-----|--------------------------|-------------------------------|-------------|-------------------|-----------------------------------|----------------------|------------|------------------|----------|
| Sí  | ntese                    |                               |             |                   |                                   |                      |            |                  | < Voltar |
| к   | Identificação            | Endereço                      | Comunicação | Principais Sócios | Administrador(es) / Procurador(es | Dados Complementares | Documentos | Dados do Balanço | > Ез     |
| Aj  | uda                      | ( ( ) - line de ) '           | Vigonto     |                   |                                   |                      |            |                  |          |
|     | Estatuto ou Cor          | trato Social:                 | Em Branco   | ~                 |                                   |                      |            |                  |          |
|     | Inscriç<br>Inscriçâ      | ão Estadual:<br>io Municipal: |             |                   |                                   |                      |            |                  |          |
| At  | estado Técnico           | / Comercial:                  | Em Branco   | ~                 |                                   |                      |            |                  |          |
|     | Entidad<br>Manutenção de | e de Classe:<br>Documentos    |             | 1                 |                                   |                      |            |                  |          |
| 8   | Gravar Dados             | ]                             | -           |                   |                                   |                      |            |                  |          |

7.1. Após clicar no botão Manutenção de Documentos, abrirá uma caixa com a opção <u>Anexar Novo Documento</u>, onde deverá ser selecionado o Tipo de Documento e, em seguida, clicar em <u>Escolher arquivo</u> para localizar o arquivo que será anexado e depois **OK**:

| <b>b</b><br>Eletrobras        |             |                         |                                 |                      |             |                      |                       |            |
|-------------------------------|-------------|-------------------------|---------------------------------|----------------------|-------------|----------------------|-----------------------|------------|
| Síntese                       |             |                         |                                 |                      |             |                      | < Voltar              |            |
| K Identificação Endereço      | Comunicação | Principais Sócios Ad    | ministrador(es) / Procurador(es | Dados Complementares | Documentos  | Dados do Balanço     | н 🗈                   |            |
| Ajuda                         |             |                         |                                 |                      |             |                      |                       |            |
| * CNPJ (validade)             | Vigente     | ~                       |                                 |                      |             |                      |                       |            |
| Estatuto ou Contrato Social:  | Em Branco   | ~                       |                                 |                      |             |                      |                       |            |
| Inscrição Estadual:           |             |                         |                                 |                      |             |                      |                       |            |
| Inscrição Municipal:          |             |                         |                                 |                      |             |                      |                       |            |
| Atestado Técnico / Comercial: | Em Branco   | ×                       |                                 |                      |             |                      |                       |            |
| Entidade de Classe:           | Man         | utonoão do orquiv       | oo Anovadoo                     |                      |             |                      |                       | ~          |
| Manutenção de Documentos      |             |                         | US Allexadus                    |                      |             |                      |                       | <u> </u>   |
|                               | Ane         | exar Novo Documento     |                                 |                      |             |                      |                       |            |
| 📙 Gravar Dados                |             | Anexado Referente       | Arquivo Anexado                 | Alterar Arg.Ar       | nexado Excl | uir Arg.Anexado      | Acão                  |            |
|                               |             |                         |                                 |                      |             |                      |                       |            |
|                               |             | Anexar Arquivo          |                                 |                      |             |                      |                       | <b>—</b> × |
|                               |             | Anexar Arquivo          |                                 |                      | $\frown$    |                      |                       |            |
|                               |             |                         | Tipo do Documento:              |                      | (~ )        | Escolher arquivo Nen | hum arquivo escolhido |            |
|                               |             | Não utilizar caracteres | s especiais no nome do arquivo: | ATESTADO TÉCNICO     |             |                      |                       |            |
|                               |             |                         |                                 | CNPJ (VALIDADE)      |             |                      |                       |            |
|                               |             |                         |                                 | ESTATUTO OU CONTRA   | TO SOCIAL   |                      |                       | OK Cancel  |
|                               |             |                         |                                 | ENTIDADE DE CLASSE   |             |                      | OK    Canc            | elar       |
|                               |             |                         |                                 | FALÊNCIA E CONCORD   | ATA         |                      |                       | _          |
|                               |             |                         |                                 | INSCRIÇÃO ESTADUAL   |             |                      |                       |            |
|                               |             |                         |                                 | INSCRIÇÃO MUNICIPAL  |             |                      |                       |            |
|                               |             |                         |                                 | INSS                 |             |                      |                       |            |
|                               |             |                         |                                 |                      |             |                      |                       |            |

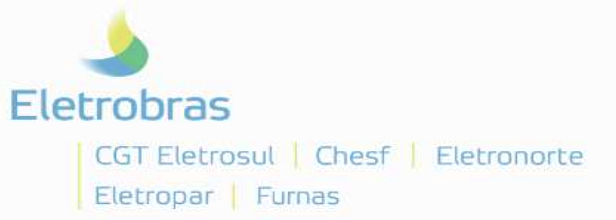

- 8. Aba Dados do Balanço: Preencher todos os campos disponibilizados e clicar em Anexar Arquivo para incluir a cópia do Balanço:
  - A cópia do balanço deve apresentar evidência de registro na Junta Comercial ou em formato Sped Contábil, devidamente acompanhada do Termo de Abertura e Encerramento e do Recibo de Entrega do Livro Digital, ou ainda, sua versão publicada (caso de Sociedades Anônimas – S/A);
  - Sistema não aceita valor R\$ 0,00, portanto, nesses casos, preencher o campo com R\$ 0,01;
  - Utilizar o matchcode do calendário para selecionar a data de encerramento do balanço.

| <b>E</b> letrobras              |             |                   |                                   |                      |            |                  |          |
|---------------------------------|-------------|-------------------|-----------------------------------|----------------------|------------|------------------|----------|
| Síntese                         |             |                   |                                   |                      |            |                  | < Voltar |
| K Identificação Endereço 0      | Comunicação | Principais Sócios | Administrador(es) / Procurador(es | Dados Complementares | Documentos | Dados do Balanço | н 🗅      |
| Último Balanço anexado          |             |                   |                                   |                      |            |                  |          |
| * Balanço Encerrado em:         |             | 1                 | Anexar Arquivo Ajuda              |                      |            |                  |          |
| * Ativo Circulante:             |             | 0,00              |                                   |                      |            |                  |          |
| * Ativo Realizável Longo Prazo: |             | 0,00              |                                   |                      |            |                  |          |
| * Passivo Circulante:           |             | 0,00              |                                   |                      |            |                  |          |
| * Passivo Exigível Longo Prazo: |             | 0,00              |                                   |                      |            |                  |          |
| * Patrimônio Líquido:           |             | 0,00              |                                   |                      |            |                  |          |
| * Ativo Total:                  |             | 0,00              |                                   |                      |            |                  |          |
|                                 |             |                   |                                   |                      |            |                  |          |
| 📙 Gravar Dados                  |             |                   |                                   |                      |            |                  |          |

- 9. Aba Linha de Fornecimento: Indicar os grupos comerciais correlacionados ao objeto social e negócio de sua empresa.
  - Clique em Busca Material/serviço e o Sistema mostrará uma seleção de opções. Escolha uma ou mais opções, de acordo com seu objeto social;
  - Para pesquisar um material/serviço, digite o nome ou parte de nome do material ou serviço da sua linha de fornecimento e clique exatamente na imagem da Lupa, o sistema mostrará as opções correlacionadas à sua pesquisa;
  - Não selecionar todos os grupos de materiais/serviços, isso implicará na reprovação de seu cadastro;

| Eletrobras                                                                                                    |          |
|----------------------------------------------------------------------------------------------------|----------|
| Síntese                                                                                                    | < Voltar |
| K Linha de Fornecimento Dados Bancários                                                                                               | н н<br>В |
| Nome do Material/Serviço:                                                                                                    |          |
| Material/Serviço Regiões de fornecimento Ação                                                                                         |          |
|                                                                                                    |          |
|                                                                                                    |          |
|                                                                                                    |          |
|                                                                                                    |          |
|                                                                                                    |          |
| Busca Região Para informar o atendimento em todas as regiões do país (serviçosimateriais ) selecione a opção TO (Todas Reg. Brasil ). |          |
| Gravar Dados                                                                                                    |          |

Não selecionar as opções "XPTO" e "A DEFINIR";

CGT Eletrosul | Chesf | Eletronorte

Eletropar | Furnas

Eletrobras

# Cadastro de fornecedor pelo Portal – Pessoa Jurídica

| tese                 |                         |            |                            |     |  |
|----------------------|-------------------------|------------|----------------------------|-----|--|
| inha de Fornecimer   | to Dados Bancários      |            |                            |     |  |
|                      |                         |            |                            |     |  |
| ome do Material/Serv | ço::                    | 🔍 Busca Ma | terial/ServiçoAjuda        |     |  |
| aterial/Servicos     | Cadastrados             | Por        | tal Espaço do Fornecedor   | □ × |  |
| Material/Servico     | Regiões de fornecimento | Acão Aju   | uda de Pesquisa            | ^   |  |
|                      |                         | P          | Material/Serviço           |     |  |
|                      |                         |            | ARMAS DE FOGO              |     |  |
|                      |                         |            | ARMAS DIVERSAS             |     |  |
|                      |                         |            | MUNIÇÕES                   |     |  |
|                      |                         |            | ARTIGOS PIROTÉCNICOS       | ^   |  |
|                      |                         |            | EXPLOSIVOS E DETONANTES    | - 1 |  |
|                      |                         |            | AVIÕES E HELICÓPTEROS      | ř   |  |
|                      |                         |            | EQUIPAMENTOS DE AERÓDROMOS |     |  |
|                      |                         |            | EMBARCAÇÕES DE PASSAGEIROS |     |  |
|                      |                         |            | EMBARCAÇÕES DE CARGAS      |     |  |
|                      |                         |            |                            |     |  |

| Eletrobras                                                                                                    |          |
|----------------------------------------------------------------------------------------------------|----------|
| Síntese                                                                                                    | ✓ Voltar |
| K Linha de Fornecimento Dados Bancários                                                                                               |          |
| Nome do Material/Serviço: Limpd                                                                                                    |          |
| Material/Serviços Cadastrados                                                                                                    |          |
| Material/Serviço Regiões de fornecimento Ação                                                                                         |          |
|                                                                                                    |          |
|                                                                                                    |          |
|                                                                                                    |          |
|                                                                                                    |          |
|                                                                                                    |          |
|                                                                                                    |          |
|                                                                                                    |          |
| Busca Região Para informar o atendimento em todas as regiões do país (serviços/materiais ) selecione a opção TD (Todas Reg. Brasil ). |          |
| Gravar Dados                                                                                                    |          |

| ha de Fornecimento Dados Bancários    |      |                                               |          |   |  |
|---------------------------------------|------|-----------------------------------------------|----------|---|--|
|                                       |      |                                               |          |   |  |
| e do Material/Serviço:: Limpe         | 0, 6 | usca Material/ServiçoAjuda                    |          |   |  |
|                                       | Port | al Espaço do Fornecedor                       | $\Box$ × |   |  |
| erial/Serviços Cadastrados            | Aju  | da de Pesquisa                                | ^        | - |  |
| Material/Serviço Regiões de fornecime | -    | Material/Servico                              |          |   |  |
|                                       |      | EQUIPAMENTOS DE LIMPEZA, MOTORIZADOS          |          |   |  |
|                                       |      | UTENSÍLIOS DE LIMPEZA                         |          |   |  |
|                                       |      | PREPARADOS PARA LIMPEZA                       |          |   |  |
|                                       |      | LIMPEZA MECÂNICA DE EQUIPAMENTOS E TUBULAÇÕES |          |   |  |
|                                       |      | LIMPEZA QUÍMICA DE EQUIPAMENTOS E TUBULAÇÕES  |          |   |  |
|                                       |      | LIMPEZA DE FAIXAS DE SERVIDÃO DE LT'S         |          |   |  |
|                                       |      | LIMPEZA E CONSERVAÇÃO DE ÁREAS EXTERNAS       |          |   |  |
|                                       |      | LIMPEZA E CONSERVAÇÃO PREDIAL                 |          |   |  |
|                                       |      |                                               |          |   |  |
|                                       |      |                                               |          |   |  |

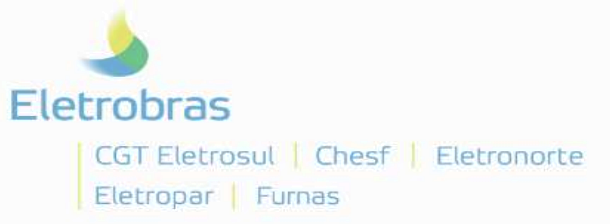

Cadastro de fornecedor pelo Portal – Pessoa Jurídica

#### 10. Aba Dados Bancários:

- 10.1. Preeencher os campos disponibilizados com os dados bancários de titularidade da pessoa jurídica detentora do cadastro e, em seguida, clique em Adicionar:
  - Código do Banco: Formato do campo: XXX digitar os três valores numéricos correspondentes ao código do banco.
  - Agência: Formato do campo: XXXX digitar os quatro valores numéricos correspondentes ao código da agência.
  - Dígito Agência: (apenas se houver) digitar o único valor numérico correspondente ao dígito da agência.
  - Conta bancária: digitar o número da conta (somente valores númericos).
  - Díg. Conta Corrente: (apenas se houver) digitar o único valor numérico correspondente ao dígito do banco.
  - Nome da Instituição: clicar na seta azul para o sistema gerar a informação.
  - Titular da conta: Informar a razão social titular dos dados bancários.

| <b>b</b><br>Eletrobras     |                                                         |        |
|----------------------------|---------------------------------------------------------|--------|
| Síntese                    |                                                         | voltar |
| K Dados Bancários          |                                                         | 5      |
| Recebimento de pagamento s | será por melo bancário? Exemplo: TED; DOC.: 💿 Sim 💿 Não |        |
| Código do Banco:           |                                                         |        |
| Agência:                   | Digito Agência:                                         |        |
| Conta bancária:            | Dig. Conta Corrente:                                    |        |
| Nome da Instituição:       |                                                         |        |
| Titular conta:             |                                                         |        |
| Conta é do Tipo Poupança?: |                                                         |        |
| Justificativa Exclusão:    |                                                         |        |
| Adicionar                  | Anexar justificativa de exclusão de dado bancário       |        |

10.2. Campo Justificativa de Exclusão: utilizado somente nos casos em que já exista algum dado bancário gravado e o fornecedor desejar excluí-lo.

| <b>b</b><br>Eletrobras     |                                                        |                      |  |          |
|----------------------------|--------------------------------------------------------|----------------------|--|----------|
| Síntese                    |                                                        |                      |  | < Voltar |
| K Dados Bancários          |                                                        |                      |  | ۵.       |
| Recebimento de pagamento s | erá por meio bancário? Exemplo: TED; DOC.: 💿 Sim 🛛 Não |                      |  |          |
| Código do Banco:           |                                                        |                      |  |          |
| Agência:                   |                                                        | Digito Agência:      |  |          |
| Conta bancária:            |                                                        | Dig. Conta Corrente: |  |          |
| Nome da Instituição:       |                                                        |                      |  |          |
| Titular conta:             |                                                        |                      |  |          |
| Conta é do Tipo Poupança?: |                                                        |                      |  |          |
| Justificativa Exclusão:    | Anexar justificativa de exclusão de dado bancário      |                      |  |          |

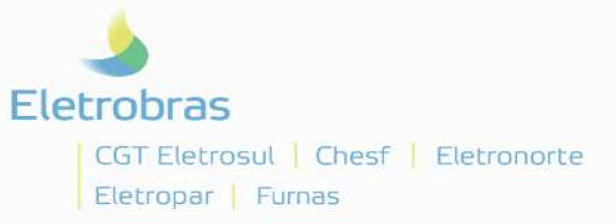

10.3. Se não quiser incluir dados bancários: Selecionar "**Não**" na pergunta *"Recebimento de pagamento será por meio bancário?"*:

| etrobras                   |                                                        |                      |  |  |          |
|----------------------------|--------------------------------------------------------|----------------------|--|--|----------|
| íntese                     |                                                        |                      |  |  | < Voltar |
| Dados Bancários            |                                                        |                      |  |  |          |
| tecebimento de pagamento s | erá por meio bancário? Exemplo: TED; DOC.: • Sim O Não |                      |  |  |          |
| Código do Banco:           |                                                        |                      |  |  |          |
| Agência:                   |                                                        | Digito Agência:      |  |  |          |
| Conta bancária:            |                                                        | Dig. Conta Corrente: |  |  |          |
| Nome da Instituição:       |                                                        |                      |  |  |          |
| Titular conta:             |                                                        |                      |  |  |          |
| onta é do Tipo Poupança?:  |                                                        |                      |  |  |          |
| Justificativa Exclusão:    |                                                        |                      |  |  |          |
|                            | Anexar justificativa de exclusão de dado bancário      |                      |  |  |          |

11. Ao finalizar o preenchimento exigido em todas as abas, deverá clicar no botão **Gravar dados** (canto inferior esquerdo):

| Eletrobras                                      |                                                   |                      |                  |                    |         |                   |  |  |  |  |
|-------------------------------------------------|---------------------------------------------------|----------------------|------------------|--------------------|---------|-------------------|--|--|--|--|
| Síntese                                         |                                                   |                      |                  |                    |         | < Voltar          |  |  |  |  |
| K Dados Bancários                               |                                                   |                      |                  |                    |         | D.                |  |  |  |  |
| Recebimento de pagamento será por meio bancário | ? Exemplo: TED; DOC.: • Sim 🔿 Não                 | ,                    |                  |                    |         |                   |  |  |  |  |
| Código do Banco:                                |                                                   |                      |                  |                    |         |                   |  |  |  |  |
| Agência:                                        |                                                   | Digito Agênci        | a:               |                    |         |                   |  |  |  |  |
| Conta bancária:                                 |                                                   | Dig. Conta Corrent   | e:               |                    |         |                   |  |  |  |  |
| Nome da Instituição:                            |                                                   |                      |                  |                    |         |                   |  |  |  |  |
| Titular conta:                                  |                                                   |                      |                  |                    |         |                   |  |  |  |  |
| Conta é do Tipo Poupança?:                      |                                                   |                      |                  |                    |         |                   |  |  |  |  |
| Anexar justificative                            | Anexar justificativa de exclusão de dado bancário |                      |                  |                    |         |                   |  |  |  |  |
| Código do Banco Agência Digito Agência          | a Conta Bancária Dig. Conta Corrente              | Nome da Instituição  | Titular da Conta | Registro Eliminado | Excluir | Desfazer Exclusão |  |  |  |  |
| 001 1234 5                                      | 5432 1                                            | BANCO DO BRASIL S.A. |                  |                    | Û       | 5                 |  |  |  |  |
|                                                 |                                                   |                      |                  |                    |         |                   |  |  |  |  |
|                                                 |                                                   |                      |                  |                    |         |                   |  |  |  |  |
|                                                 |                                                   |                      |                  |                    |         |                   |  |  |  |  |
|                                                 |                                                   |                      |                  |                    |         |                   |  |  |  |  |
| 🔛 Gravar Dados                                  |                                                   |                      |                  |                    |         |                   |  |  |  |  |

11.1. Não havendo pendências, será gerado um número de protocolo, confirmando que sua solicitação foi submetida para análise:

| Eletrobras                                                                                                    |                                                                                                    |
|----------------------------------------------------------------------------------------------------|----------------------------------------------------------------------------------------------------|
| Sintese                                                                                                    |                                                                                                    |
| Esta página exibe todas as opções possiveis ao Sistema de Atualização de Fornecedores<br>Atualização de Cadastro<br>Aquel possível alterar os seus dados tais como:<br>Identificação, Endereço, Comunicação, Principais Sócios, etc | Alteração de Senha                                                                                                    |
| Processo de Penalização<br>Apresentação de defesa prévia, recurso e<br>notificações de penalizações de cadastro.                                                                                                    | Certificado de Registro Cadastral - CRC<br>Para solicitação de CRC é necessário fazer o cadastro<br>completo no ícone Cadastro. Antes de sua solicitação, |

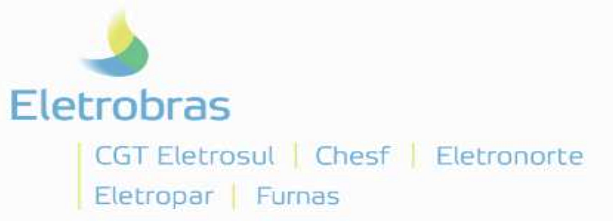

11.2. Caso exista pendência, algum campo obrigatório tenha deixado de ser preenchido ou não esteja no formato correto, o sistema emitirá alerta indicando que deve ser feito o ajuste:

| Ele | <b>b</b><br>trobras |                |                |                     |                                      |                         |            |                  |          |
|-----|---------------------|----------------|----------------|---------------------|--------------------------------------|-------------------------|------------|------------------|----------|
| S   | intese              |                |                |                     |                                      |                         | _          |                  | < Voltar |
|     | Ao preencher o      | campo CNPJ     | (VALIDADE), ar | iexar também o docu | imento comprobatório. Clique no botã | o Manutenção de Documen | itos.      |                  |          |
| ĸ   | Identificação       | Endereço       | Comunicação    | Principais Sócios   | Administrador(es) / Procurador(es    | Dados Complementares    | Documentos | Dados do Balanço | н 🗔      |
| Aj  | uda                 |                |                |                     |                                      |                         |            |                  |          |
|     | * CNF               | J (validade):  | Vigente        | ~                   |                                      |                         |            |                  |          |
|     | Estatuto ou Cor     | ntrato Social: | Em Branco      | ~                   |                                      |                         |            |                  |          |
|     | Inscriç             | ão Estadual:   |                |                     |                                      |                         |            |                  |          |
|     | Inscriçã            | ăo Municipal:  |                |                     |                                      |                         |            |                  |          |
| At  | estado Técnico      | / Comercial:   | Em Branco      | ~                   |                                      |                         |            |                  |          |
|     | Entidad             | e de Classe:   |                | 1                   |                                      |                         |            |                  |          |
|     | Manutenção de       | Documentos     |                |                     |                                      |                         |            |                  |          |
|     |                     |                |                |                     |                                      |                         |            |                  |          |
| 8   | Gravar Dados        |                |                |                     |                                      |                         |            |                  |          |

# **Outras Informações:**

- Prazo para análise do protocolo de solicitação de cadastro: Até 5 dias;
- Concluída a análise será enviada uma notificação informando sobre a aprovação ou reprovação do protocolo;
- Nos casos de reprovação, o e-mail elencará os motivos, por exemplo: documento sem assinatura, balanço incompleto, documento ilegível.
- O prazo para saneamento da(s) pendência(s) é de 30(trinta) dias, período no qual deverá retornar ao Portal e inserir novamente a documentação descrita no e-mail de reprovação do protocolo.